## ファイル【colct1.htm】のHTML作成

フォルダ【colct】内にファイル【colct1.htm】を作成する。

HTML Table Builderに背景画面色・表色・セル色・cellpaddingに下図のデータを入力し下右図のとおり セルA3にzを入力してHTMLを作成する。

| 画面背景色    | 文字色   | 表色(罫線色) | セル色       | cell cell<br>spacing padding | border | 表の幅 |     |
|----------|-------|---------|-----------|------------------------------|--------|-----|-----|
| lavender | black | silver  | mintcream | 8                            |        | 750 | 2   |
| 両偽のサイプ   | 也宁    |         |           |                              |        |     | 3 z |

## 画像のサイズ指定

画像はサイズ(pixel)を指定しなくても画像が表示されがHTMLの決まりでは指定することになっている。 指定すると画像の表示までの時間が早まりるので指定する方が良い。

ここでは良い使い方ではないが実際の画像のサイズ(240 X 180pixel)より小さい値(200 X 150pixel)を指 定し画像を縮小して表示している。

## 表の罫線の表示

表の背景色とセルの背景色を変えると表の背景色が表の罫線色として現れる。cellspacingの値が罫線の 幅に相当する。cellspacingの値を指定しない場合は規定値の2pixelが罫線の幅になる。

次の青文字部を参考に【colct1.htm】を書き換える。

```
<html lang="ja">
<head>
<title>コレクション</title>
<style type="text/css">
<!--
@import url(qqq.css);
body{font-size:22pt;color:black;background-color:lavender}
table{background-color:silver;width:750px}
tr{background-color:mintcream}
td{font-size:18pt}
img{width:200px;height:150px;float:left}
-->
</style>
</head>
<body>
<div align="center">
大切なコレクションを紹介します。<br><br>
<a href="colct1.jpg"><img src="colct1s.jpg"></a>
拾ったものです。名前は分かりません。
<a href="colct2.jpg"><img src="colct2s.jpg"></a>
これも拾いました。名前も分かりません。
<a href="colct3.jpg"><img src="colct3s.jpg"></a>
これも何だかサッパリ分かりません。<br>
 不思議なものです。
</div>
</body>
</html>
```